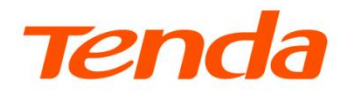

E

# **User Juide**

# 安装指南

AC2100 千兆端口双频无线路由器

AC23

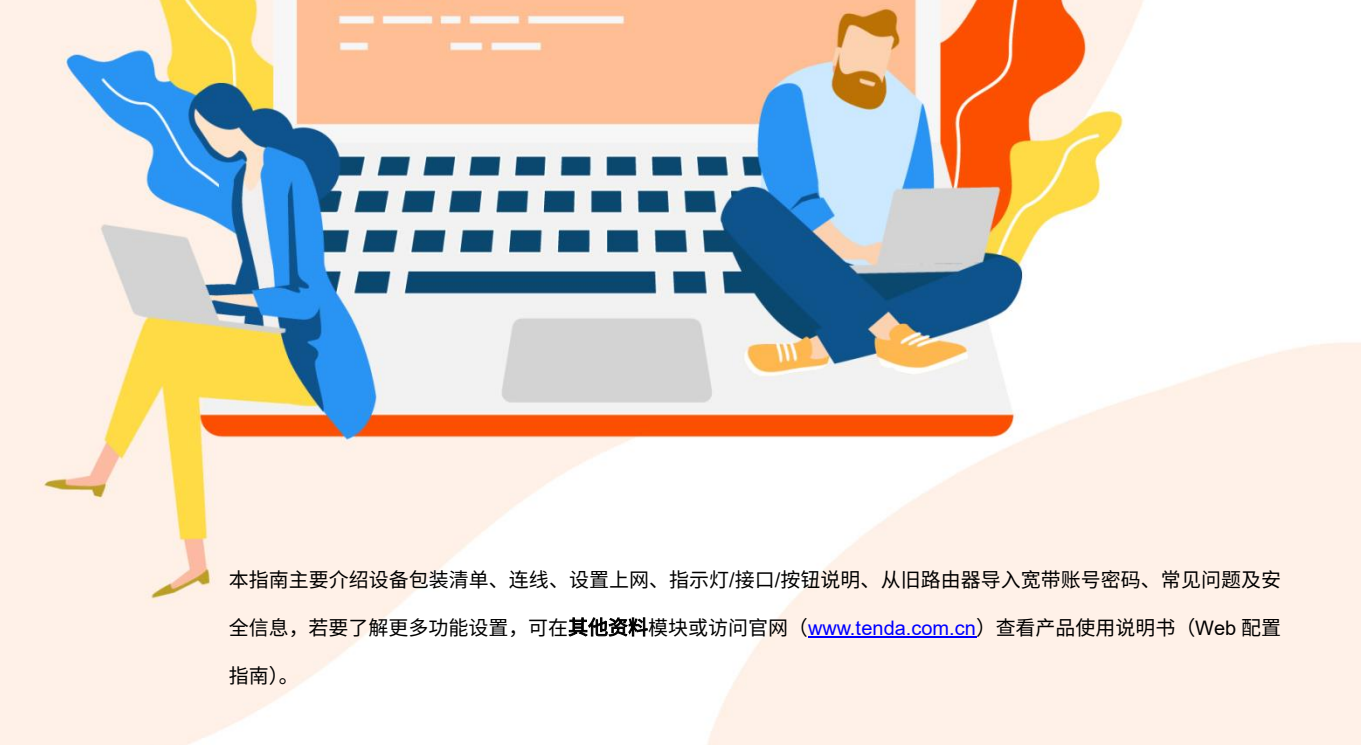

包装清单

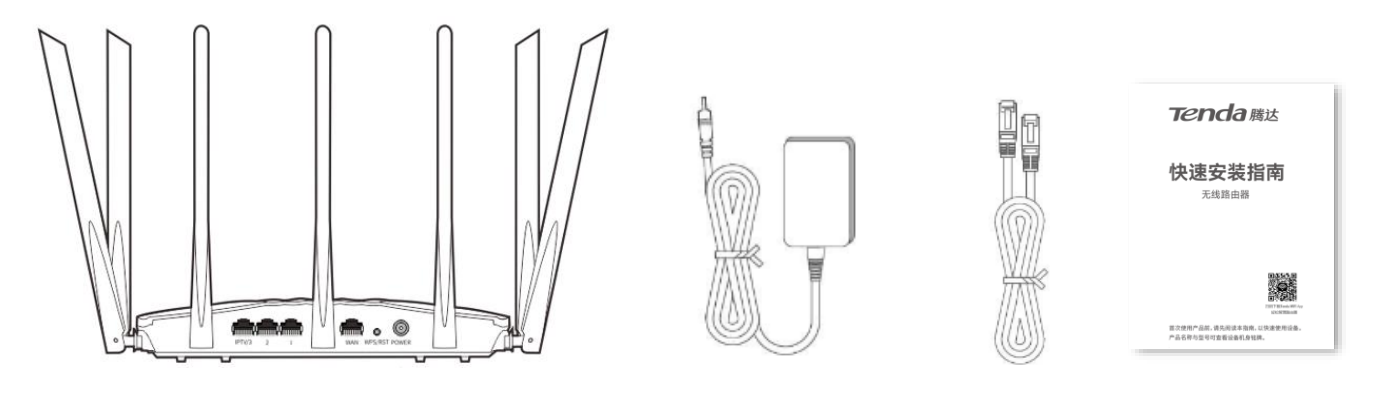

无线路由器×1

电源适配器×1

网线×1

快速安装指南×1

## 步骤1 连线

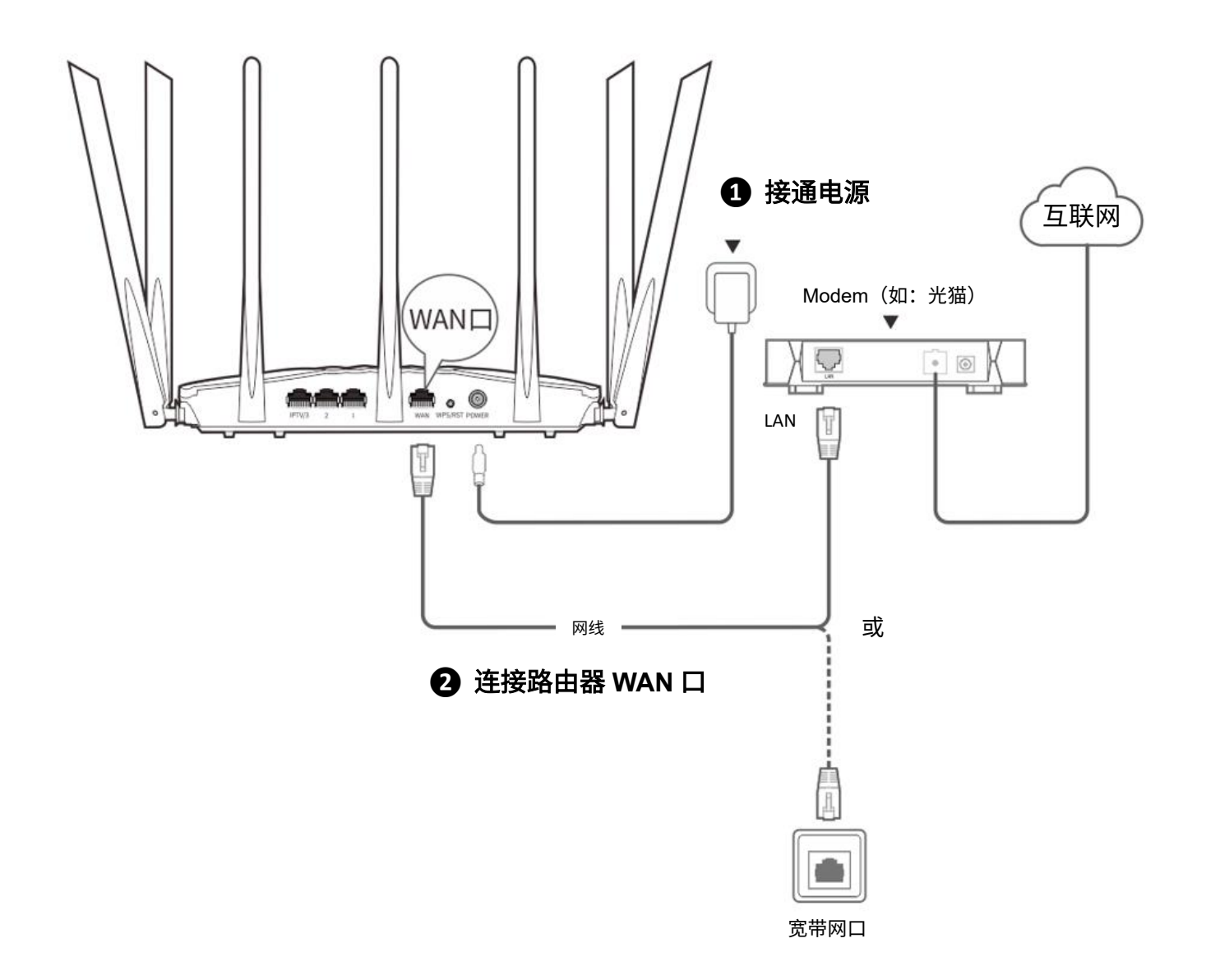

为了更好的上网体验,建议:

- 将路由器放置在较高且通风良好的无遮挡位置,不要放在密闭空间或墙角
- 将路由器的天线全部竖直展开
- 使路由器远离金属遮挡物,如弱电箱、金属架等
- 使路由器远离电气设备,如微波炉、电磁炉、烤箱、电冰箱及座机电话等

## 步骤 2 设置上网

## 方法 1: 通过 Web 设置

1、用户终端连接到路由器。

方法 1: 手机等无线设备连接路由器的 Wi-Fi。默认无线名称请查看机身底面铭牌,默认没有无线密码。 方法 2: 用网线将电脑连接到路由器的 1、2、IPTV/3 任意一个接口。

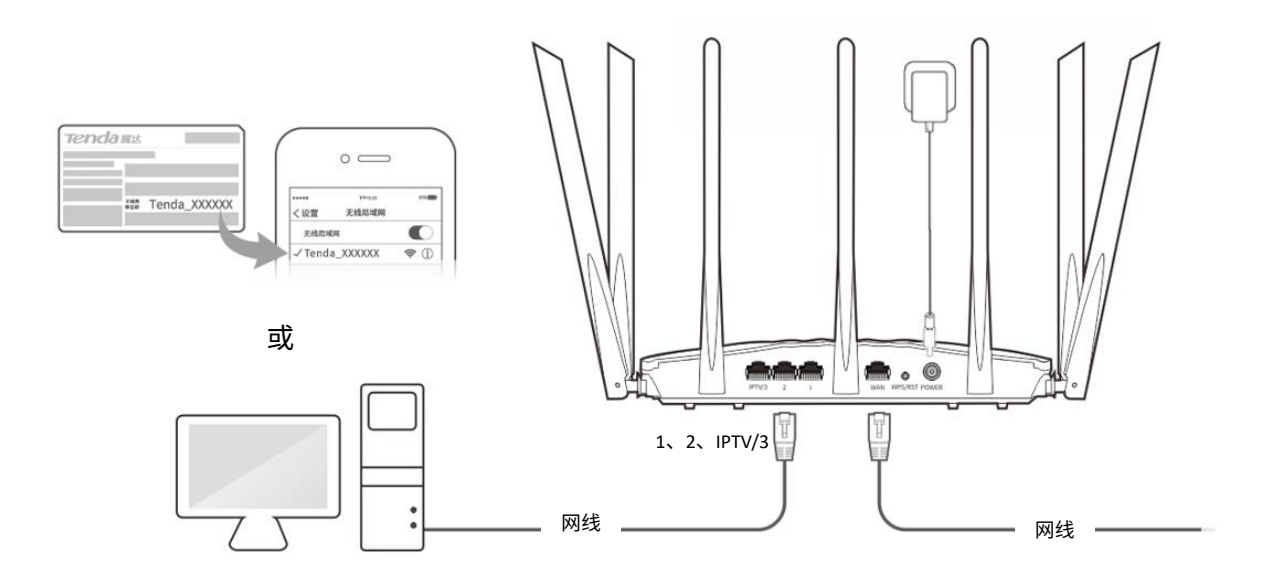

2、手机或电脑连接到路由器后,会自动打开浏览器,跳转至路由器管理页面。

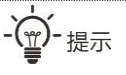

如果未自动跳转至路由器管理页面,请打开浏览器,在地址栏输入并访问 tendawifi.com。

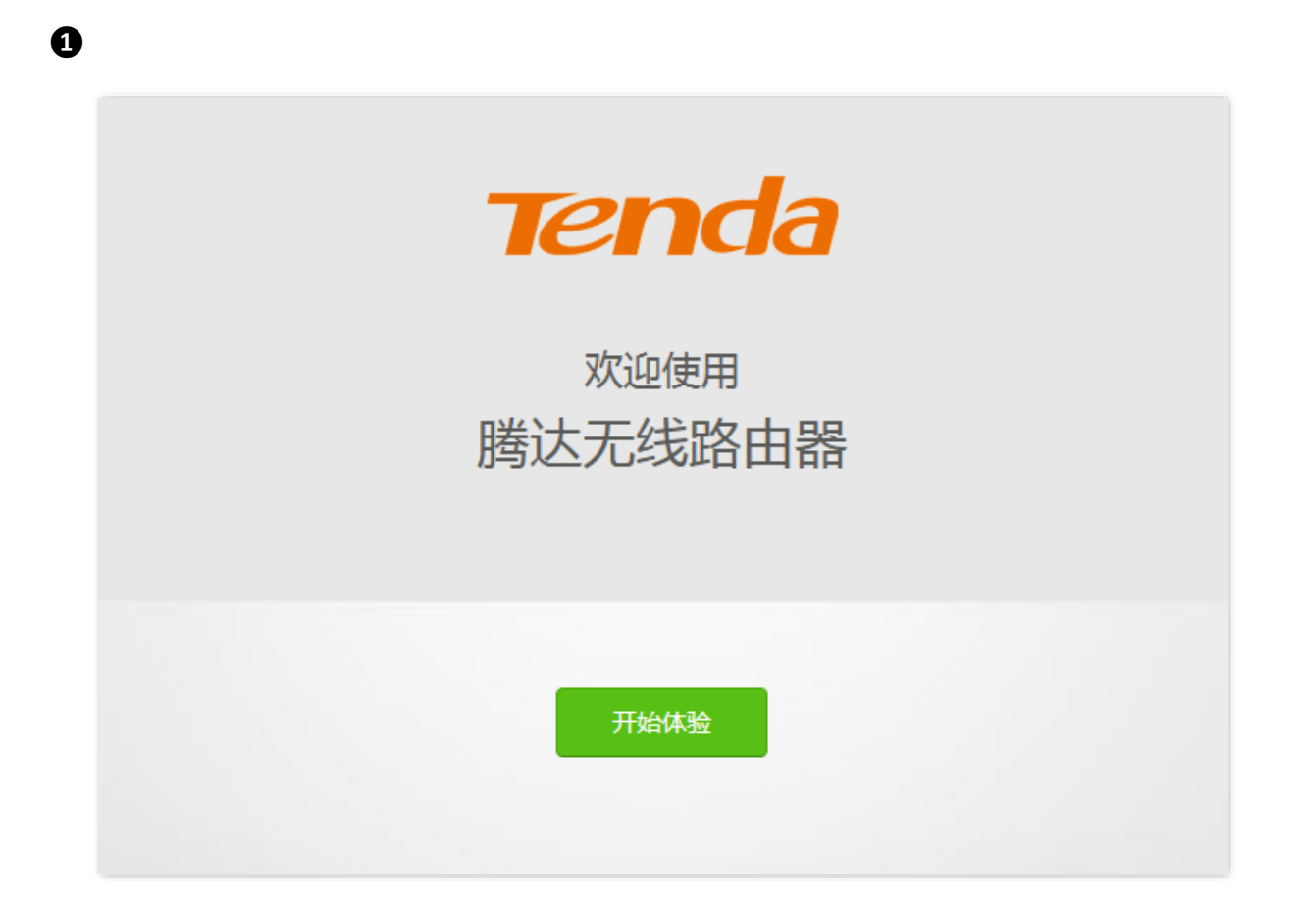

### 0

情景一:您的网络无需任何配置就可以上网(如,已通过光猫拨号上网)。

| 请注    | 选择您的连接方式               |   |
|-------|------------------------|---|
| 经检测,  | 推荐您的连接方式为: <b>动态IP</b> |   |
| 联网方式: | 动态IP                   | * |
|       |                        |   |
|       |                        |   |
|       | 下一步                    |   |
|       | <u>跳过此步</u>            |   |

- 情景二:您的网络需要输入宽带账号和密码才能上网。
  - 若您记得宽带账号和密码,请直接输入。
  - 若您忘记了宽带账号和密码,请:

ß

联系宽带服务商获取宽带账号/密码,然后手动输入。或点击从旧路由器导入宽带账号密码,然后根据提 示操作。

| 请选择您的连接方式          |                 |  |
|--------------------|-----------------|--|
| 经检测,推荐您的连接方式为:宽带拨号 |                 |  |
| 联网方式:              | 宽带拨号     ▼      |  |
| 宽带账号:              | 请输入运营商提供给您的宽带账号 |  |
| 宽带密码:              | 请输入运营商提供给您的宽带密码 |  |
|                    | 从旧路由器导入宽带账号密码   |  |
|                    |                 |  |
|                    | 下一步             |  |
|                    | 跳过此步            |  |

|      | 无线设置             |       |
|------|------------------|-------|
| ((:• | Tenda_XXXXX      |       |
| Ģ    |                  | □无需密码 |
|      |                  |       |
| マ将   | 无线密码同时设为路由器管理员密码 |       |
| ☑ 将5 | 无线密码同时设为路由器管理员密码 |       |
| ☑ 将5 | 无线密码同时设为路由器管理员密码 |       |

本路由器支持 IPv6 且默认开启。若您的宽带服务已支持 IPv6,设置完成后,即可访问 IPv6 网络。

## 方法 2:通过 App 设置

1、扫描以下二维码,或者在手机的应用市场或 App Store 中搜索 **Tenda WiFi**,将 **Tenda WiFi** App 下载并安装 到您的手机上

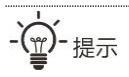

- 若已安装 Tenda WiFi App,请确保 App 的版本为最新。
- 下文以 Tenda WiFi App V3.6 软件版本为例。

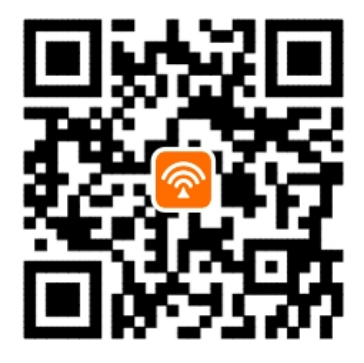

扫描下载 Tenda WiFi App

2、手机等移动终端连接路由器的 Wi-Fi。默认无线名称请查看机身底面铭牌,默认没有无线密码。

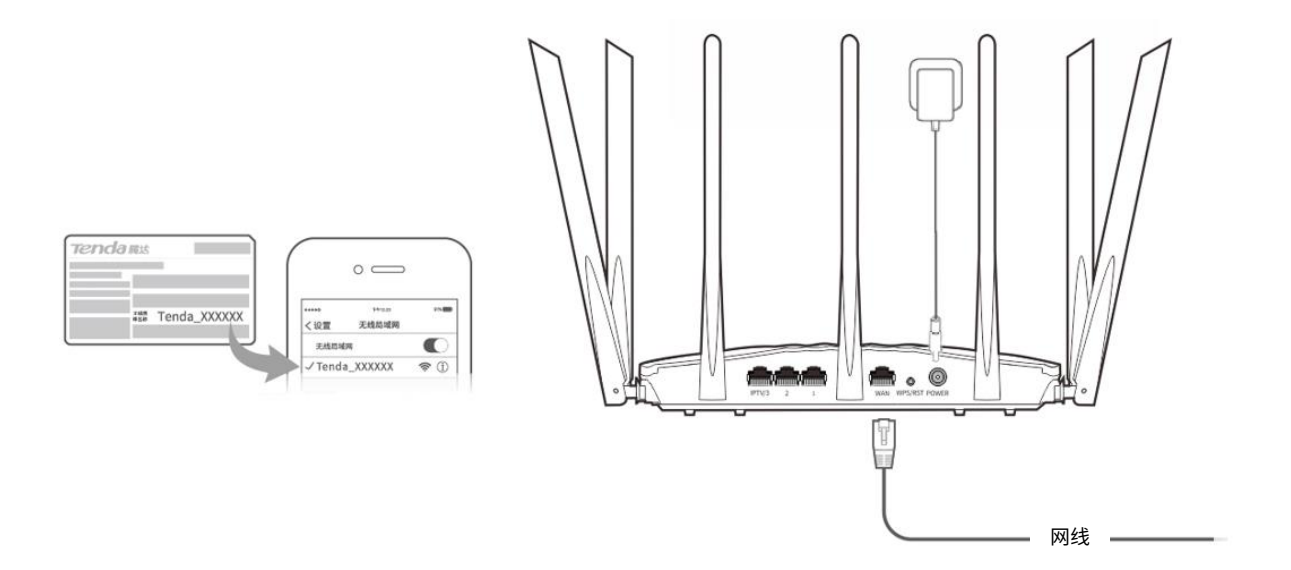

- 3、运行 Tenda WiFi App,参考下文操作。
- 0

情景一:您的网络无需任何配置就可以上网 (如,已通过光猫拨号上网)。

- 情景二:您的网络需要输入宽带账号和密码才能上网。
  - 若您记得宽带账号和密码,请直接输入。
  - 若您忘记了宽带账号和密码,请联系宽带服务商获
     取宽带账号/密码,然后手动输入。或参考<u>从旧路由</u>
     器导入宽带账号密码。

| 上网设置         |    | 上网设置             |
|--------------|----|------------------|
|              |    | 经检测,您的上网方式为:宽带拨号 |
|              |    | 宽带账号             |
|              |    | 宽带密码             |
|              |    | 世一世              |
| 经检测,您的网络无需拨号 |    |                  |
|              | _5 | <b>兵</b> 匕上网万式   |
| 一世           | 蚁  |                  |
| 其它上网方式       |    |                  |
|              |    |                  |
|              |    |                  |
|              |    |                  |
|              |    |                  |
|              |    |                  |
|              |    |                  |

| <                   | WiFi设置       |           |
|---------------------|--------------|-----------|
| 请设置WiFi名和           | 尔和密码         |           |
| WiFi名称              | Tenda_XXXXXX | ×         |
| WiFi密码              |              | ×<        |
| ✓ 将WiFi密码同时设置为管理员密码 |              |           |
|                     | 完成           | $\supset$ |
|                     |              |           |
|                     |              |           |
|                     |              |           |
|                     |              |           |
|                     |              |           |
|                     |              |           |
|                     |              |           |
|                     |              |           |
|                     |              |           |

**设置完成。**路由器指示灯将蓝色长亮,表示联网成功。

本路由器支持 IPv6 且默认开启。若您的宽带服务已支持 IPv6,设置完成后,即可访问 IPv6 网络。

若您想要通过 Tenda WiFi App 管理路由器,请连接新的 Wi-Fi,然后运行 Tenda WiFi App,按照界面操作,即可管理路由器。

-<u></u>一提示

0

若您想随时随地管理网络,请点击 App 主页的 🙆 ,登录账号。

## 用户上网

- 无线设备上网: 连接路由器新的 Wi-Fi 即可。(2.4GHz Wi-Fi 名称/密码: 快速设置页面设置的 Wi-Fi 名称 和 Wi-Fi 密码; 5GHz Wi-Fi 名称: 2.4GHz Wi-Fi 名称\_5G; 5GHz Wi-Fi 密码: 与 2.4GHz Wi-Fi 密码相 同)
- 有线设备上网:用网线将设备连接到路由器的 LAN 口(1、2、IPTV/3)即可。

# 指示灯/接口/按钮说明

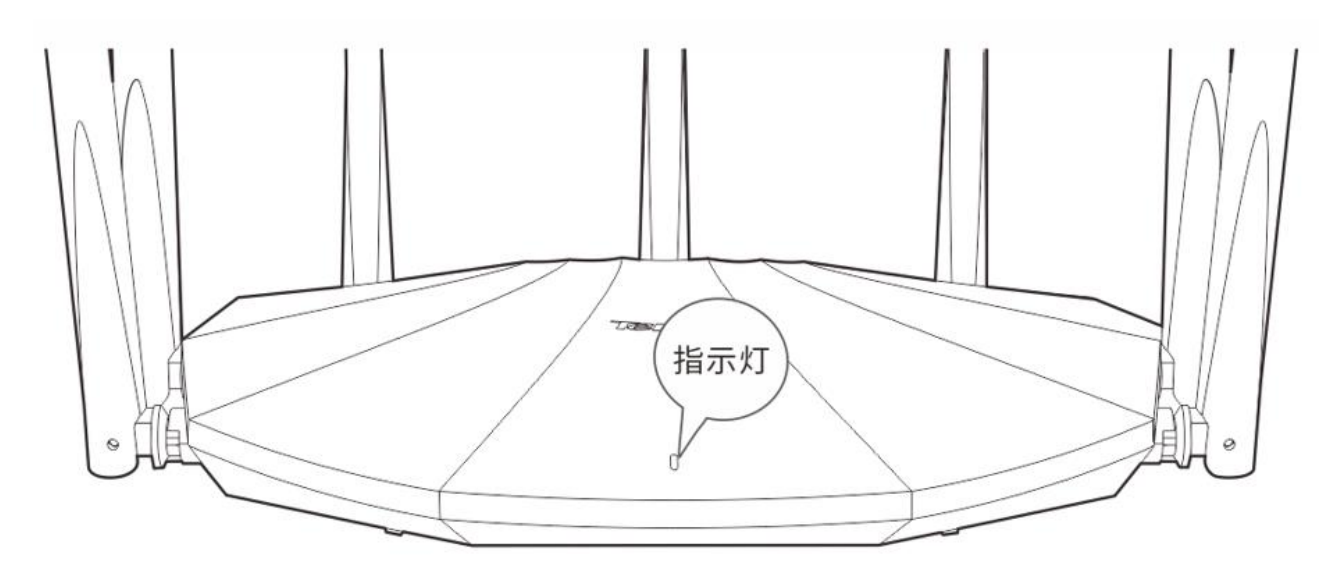

| 指示灯 | 状态      | 说明             |
|-----|---------|----------------|
| 指示灯 | 长亮      | 系统正在启动或已联网     |
|     | 慢闪      | 未联网            |
|     | 快闪3秒    | 网口有设备接入,或有设备移除 |
|     | 快闪 8 秒  | 宽带账号密码迁移成功     |
|     | 快闪 2 分钟 | 正在进行 WPS 协商    |

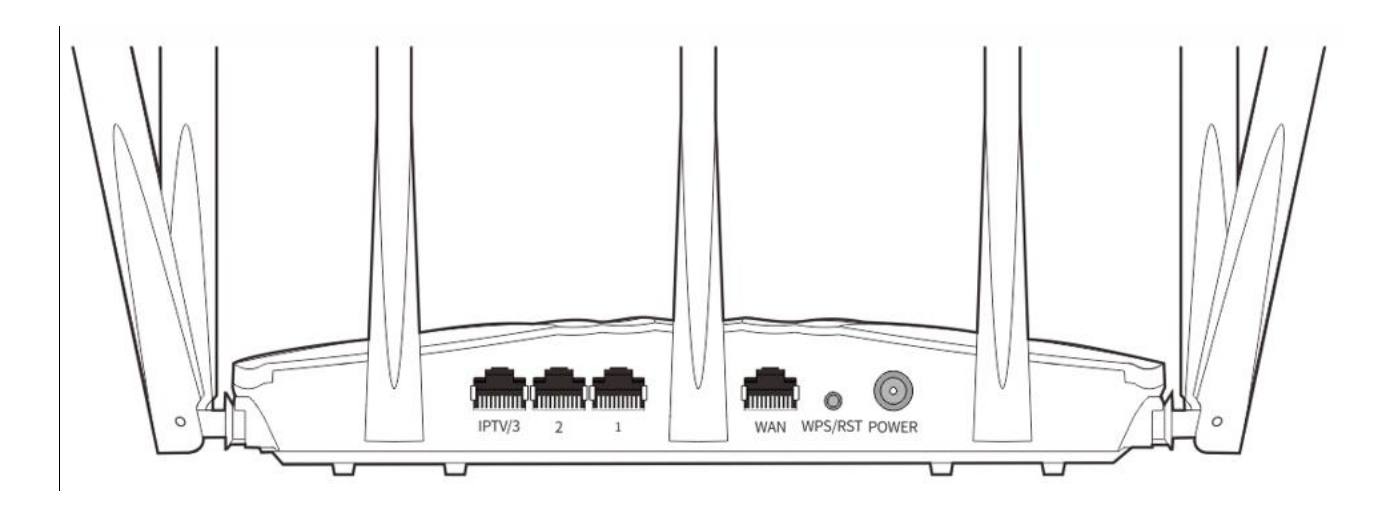

| 接口/按钮  | 说明                                              |
|--------|-------------------------------------------------|
| IPTV/3 | 内网(LAN)接口、IPTV 口复用,默认为内网接口。10/100/1000Mbps 自适应。 |
|        | 路由器启用 IPTV 功能后,仅作为 IPTV 口连接机顶盒。                 |
| 1、2    | 内网接口。10/100/1000Mbps 自适应。                       |
|        | 连接电脑、交换机、游戏机等。                                  |

| 接口/按钮   | 说明                                                                                                    |
|---------|----------------------------------------------------------------------------------------------------|
| WAN     | 互联网接口。10/100/1000Mbps 自适应。                                                                                   |
|         | 用于连接光猫、DSL 猫、有线电视猫或宽带网口。                                                                                     |
| WPS/RST | WPS、RST 复用按钮。                                                                                                |
|         | <ul> <li>作为 WPS 按钮:按一下,指示灯快闪,路由器进入 WPS 协商状态。2 分钟内,客户端可以通过 WPS-PBC 方式便捷地连接到路由器的无线网络,无需输入 Wi-Fi 密码。</li> </ul> |
|         | <ul> <li>作为 RST 按钮:确认路由器启动完成后,按住此按钮约 8 秒,当指示灯快闪时松开,路由器将<br/>会恢复出厂设置。</li> </ul>                              |
| POWER   | 电源接口。                                                                                                    |
|         | 请使用包装配套的电源适配器给路由器通电。                                                                                         |

# 从旧路由器导入宽带账号密码

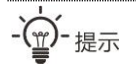

#### 适用场景:旧路由器的联网方式为宽带拨号。

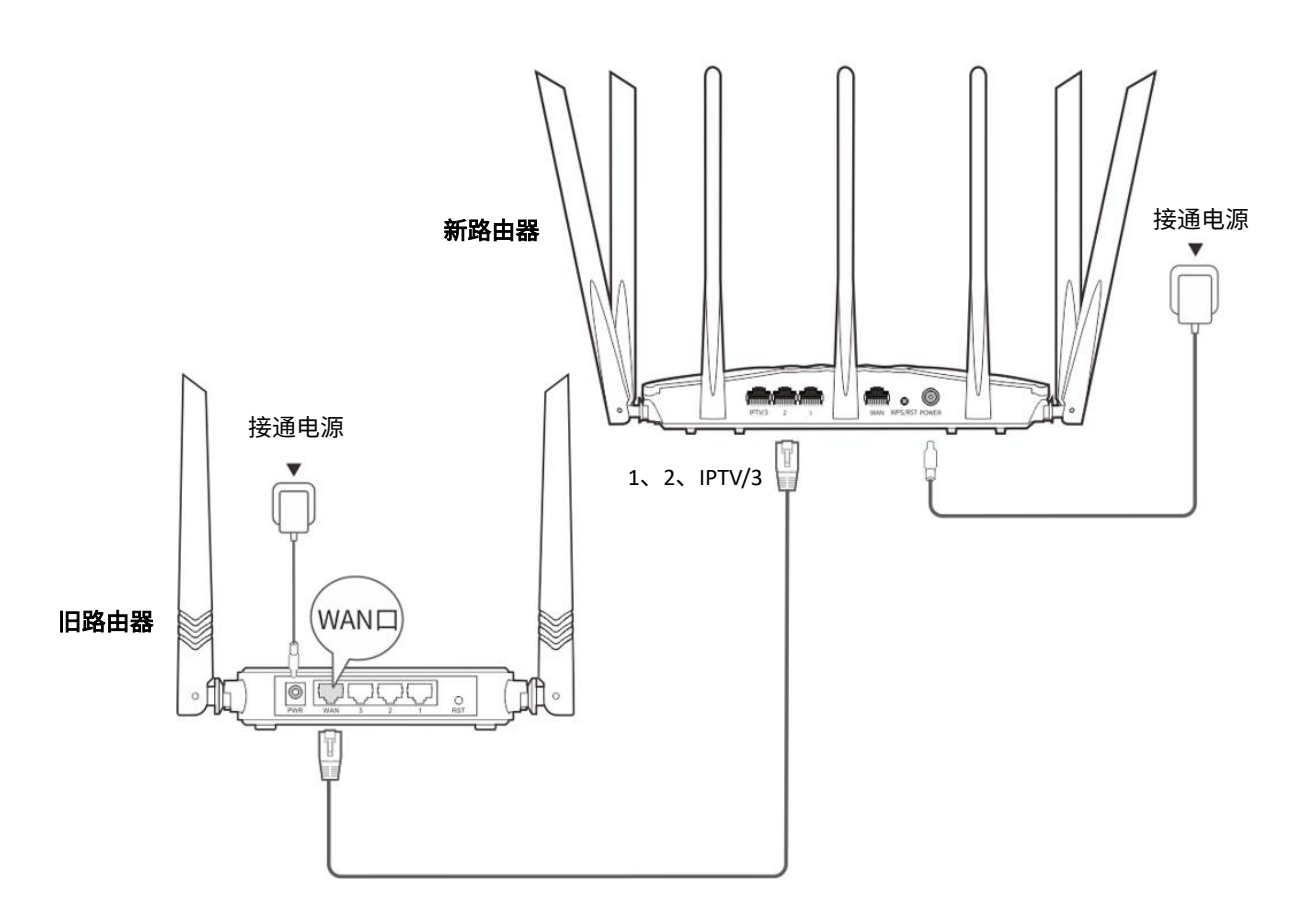

1 接通新、旧路由器的电源。

2 将新路由器 LAN 口(1、2、IPTV/3)连接到旧路由器 WAN 口。

当新路由器指示灯快闪约8秒后,宽带账号和密码成功迁移到新路由器,此时,可以移除旧路由器。

常见问题

#### 问 1: 访问 tendawifi.com 无法登录到路由器管理页面,怎么办?

- 首先,请确认已成功连接路由器的 Wi-Fi。

  - 设置后再次登录时,请使用您修改后的无线名称与密码连接无线网络。

其次,

若通过手机登录:请确认已关闭手机数据流量。

若通过电脑登录:

- 请在浏览器地址栏(非搜索栏)输入 tendawifi.com。
- 一 请确认电脑已设为自动获得 IP 地址,自动获得 DNS 服务器地址。

若经过上述操作仍然无法登录,请参考问题"**如何将路由器恢复出厂设置?**"后重试。

- 问 2: 使用"Tenda WiFi" App 首次设置路由器时,App 没有发现路由器,怎么办?
  - 确认手机已经连接路由器的 Wi-Fi。
  - 确认"Tenda WiFi"App 已获取手机的位置信息访问权限。如安卓系统可以在手机的"设置">
     "权限管理"开启相关权限。
  - 若仍然发现不了路由器,请参考问题"**如何将路由器恢复出厂设置?**"后重试。

#### 问 3: 设置完成后,连接到路由器的手机或电脑不能上网,怎么办?

首先,请尝试使用以下方法解决:

- 确认路由器 WAN 口已通过网线连接到 Modem(猫)或宽带网口。
- 登录路由器的管理页面,进入**外网设置**页面,确保"联网方式"符合您的实际上网环境。可参考 下表判断联网方式是否正确:

| 您的宽带运营商提供的上网参数           | 您应该选择的联网方式 |
|--------------------------|------------|
| 宽带账号和宽带密码                | 宽带拨号       |
| 没有提供任何上网参数               | 动态 IP      |
| IP 地址,子网掩码,网关,DNS 服务器等参数 | 静态 IP      |

– 如果联网方式正确,但仍然联网失败,请根据页面提示操作。

如果仍然不能上网,请参考下文解决。

- 若是手机等无线设备不能上网:
  - 连接 Wi-Fi 时,请确认您选择的是正确的无线名称,且无线密码输入正确(注意区分大小 写)。
  - 如果仍然无法上网,请用网线将电脑连接到路由器的 LAN 口,然后登录到路由器管理页面,修改无线名称和无线密码后,重新连接 Wi-Fi。
- 若是通过网线连接到路由器的电脑不能上网:
  - 确保电脑已连接到路由器的 LAN 口,且网线连接正常,无松动现象。
  - 确保电脑已设为自动获得 IP 地址,自动获得 DNS 服务器地址。

#### 问 4: 如何将路由器恢复出厂设置?

确认路由器启动完成后,按住机身复位按钮(含 RST、Reset 或 RESET 内容)约8秒,当指示灯快闪时 松开,路由器将会恢复出厂设置。等待约1分钟,路由器恢复出厂设置成功并重启完成,您可重新对路由 器进行配置。

## 安全信息

在使用和操作设备前,请阅读并遵守以下注意事项,以确保设备性能稳定,并避免出现危险或非法情况。

- 本设备仅限室内安全使用。
- 请勿在禁止使用无线设备的场所使用本设备。
- 请使用包装配套的电源适配器。
- 电源插头作为断开电源的装置。
- 电源插座应安装在设备附近并应易于触及。
- 桌面安装时,需将设备放置于足够大并且干净平稳的表面。
- 请将本设备放在儿童难以触及的地方,以免儿童将其当成玩具,造成人身伤害。
- 设备接入互联网可能面临网络安全问题,请加强个人信息安全的保护。
- 工作环境:温度:0~40℃;湿度:(10~90)%RH,无凝结。
- 存储环境:温度:-20℃~70℃;湿度:(5~90)%RH,无凝结。
- 确保设备远离水、火、强电场、强磁场、易燃易爆物品。
- 雷雨天气或长期不用时,请拔下本设备电源及所有线缆。
- 若电源插头或电源线已损坏,请勿继续使用。
- 若设备出现冒烟、异响、有异味等异常现象,请立刻停止使用并断开电源,拔出连接在设备上的所有线缆,
   并联系售后。
- 请勿擅自拆卸或改装设备及配件,否则该设备及配件将不予保修,也可能发生危险。
- 请务必按照当地的法律法规处理本设备及其配件,不可将它们作为生活垃圾处理。
- 若本指南内容与适用的法律冲突,则以法律规定为准。

#### 深圳市吉祥腾达科技有限公司

地址:深圳市南山区西丽中山园路 1001 号 TCL 高新科技园 E3 栋 6~8 层

网址: www.tenda.com.cn

技术支持邮箱: tenda@tenda.com.cn

#### 版权所有©2023 深圳市吉祥腾达科技有限公司。保留一切权利。

由于产品版本升级或其它原因,本文档内容会不定期更新。文中所有信息仅作为使用指导,不构成任何形式的担保。

V1.1 保留备用